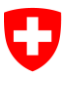

Dipartimento federale delle finanze DFF

Ufficio federale dell'informatica e della telecomunicazione UFIT Swiss Government PKI

NON CLASSIFICATO

## **Token Unseal Wizard**

## Guida rapida sullo sblocco di schede prestaged (emissione tramite RIO, guida per gli utenti finali)

V1.0, 06.06.2016

## 1 Sblocco di schede prestaged

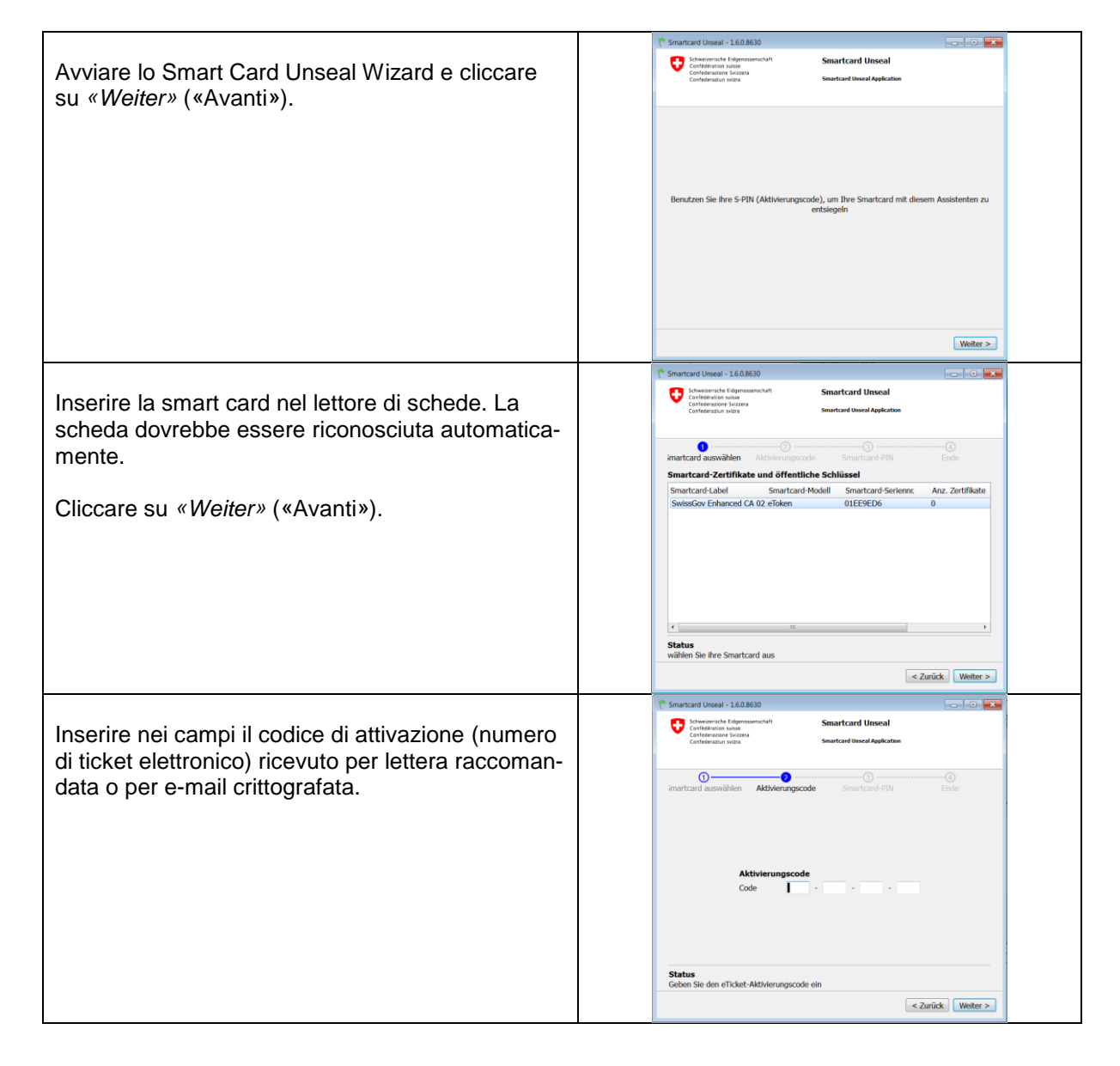

| [Estratto del codice di attivazione inviato]                                                                                                    | Sehr geehrte/r Mitarbeiter/in<br>Für Ihre Authentisierung an den Systemen in Ihrem Arbeitsbereich wurde für Sie ein Zertifikat<br>der Swiss Government PKI ausgestellt. Dieses Zertifikat wird Ihren in Kürze von Ihrem<br>Vorgesetzten oder Ihrem LRA Officer auf einer Smartcard ausgehändigt. Die Smartcard ist<br>speziell gesichert und kann ausschliesslich und einmalig mit dem sogenannten S-PIN<br>(Becurity PIN) aktiviert werden. Damit ist sichergestellt, dass niemand die Karte und das<br>Zertifikat vor Ihnne bersönliche Karte lautet:<br><u>IFCG-9FZA-E8C2-99D9</u><br>Bitte bewahren Sie dieses Schreiben sorgfältig auf und nehmen es unbedingt zur<br>Entgegenahme Ihres Zertifikats mit. Wenn Ihnen die Smartcard ausgehändigt wird, müssen<br>Sie diese sofort gemäss der beiliegenden Beschreibung mit Hilfe des S-PINs entsiegeln und<br>mit Ihrem persönlichen, nur Ihnen bekannten PIN versehen.<br>Swiss Government PKI                                                                                                    |
|----------------------------------------------------------------------------------------------------|----------------------------------------------------------------------------------------------------|
| Cliccare su <i>«Weiter»</i> («Avanti»).                                                                                                    | Smartcard Uneal - 1.60.850     Sinterconde Edgessemental     Conference and     Conference and     Conf |
|                                                                                                    | Aktivierungscode<br>Code IFC6 - 9F2A - E8C2 - 9909<br>Status<br>Gültger eTicket-Code                                                                                                    |
| Impostare un codice PIN per la scheda. I requisiti sono visualizzati nella finestra.                                                                                                    | Cartick Weeter >      Smartcard Unseal - 1.6.0.600      Subscience for dynamicschell     Conference solution     Conference solution     Conference solution     Conference solution     Smartcard Unseal     Smartcard Unseal     Smartcard Unseal     Smartcard Unseal                                                                                                    |
| Inserire nella parte inferiore una passphrase di re-<br>voca (domanda <sup>1</sup> alla quale è in grado di rispon-<br>dere solo chi l'ha formulata, ad es. « <i>Come si chia-</i><br><i>mava la mia 1ª bicicletta</i> »?) | imartcard availablen Aktobeungscool Smartcard-PIN Ende<br>Smartcard Informationen<br>Label: SwissGov Erhanced CA 02, Seriennummer: 01EE9ED6<br>Smartcard PIN<br>PIN bestätigen<br>PIN Adordenungen:<br>PIN Adordenungen:<br>ende Azoben                                                                                                    |
| Rispondere alla domanda nell'ultima riga e clic-<br>care su « <i>Weiter»</i> («Avanti»).                                                                                                    | - rein rummer is a content - rein rummer for doe Buchstabeen kombination mit mindestens einer Ziffer (keine Trivialkombinationen) Frage Test Antworten                                                                                                    |
| ( <sup>1</sup> Questa domanda verrà posta in caso di un'eventuale<br>revoca o in caso di un eventuale ripristino del PIN. Ac-<br>certarsi che la risposta rimanga invariata anche in fu-<br>turo).                         | Jaj<br>Status<br>Vervollständigen Sie die Informationen<br><zurück weiter=""></zurück>                                                                                                    |
| Chiudere il wizard cliccando sul pulsante «Ab-<br>schliessen» («Chiudi»).                                                                                                    | Image: Second United United - 18.0.800     Image: Difference of the second United Unite                       |
|                                                                                                    | The Smartcard ist entslopet.                                                                                                    |
|                                                                                                    | Abschließen                                                                                                    |